石原産業健康保険組合

資格情報のお知らせと個人番号(マイナンバー)確認のお願いについて

厚生労働省の通達に基づき、令和6年10月21日より「資格情報のお知らせ」を当組合のホームページ内医療費通知サイトに掲載いたします。

「資格情報のお知らせ」とは、当健保に登録している加入者情報(個人番号の下4桁を含む)を 加入者へ通知することで、情報の正確性を担保し、すべての方に安心してマイナンバーカードを 保険証として利用していただけるようにすることを目的として発行するお知らせです。 お知らせに記載されている個人番号下4桁を加入者様ご自身の個人番号と照合のうえ、誤りが ないかをご確認いただくためのものとなっております。

医療費通知サイトより、当健保に加入されている被扶養家族も含めた資格情報を「資格情報のお知らせ」の閲覧によって確認できるようにしておりますので、<u>情報が正しく登録されているかどうか、</u>期間内に必ずご確認ください。

掲載期間: 令和6年10月21日~令和6年12月1日

対象者: 令和6年10月1日時点の当健保加入被保険者と被扶養者

依頼内容: ①資格情報のお知らせをダウンロードしてください。 ②個人番号に誤りがないかを確認してください。

※記載内容に誤りがあった場合は下記問い合わせ先までご連絡ください。 閲覧方法: 別紙をご参照ください。

その他: 10月2日以降加入者(日にちを遡って10月1日以前取得・認定登録を10月5日以降に行った方も含む)については、今回のお知らせの対象外となりますので個人番号下4桁なしのお知らせを令和6年12月2日以降に発行予定です。

#### <資格情報のお知らせの利用方法>

◎病院にカードリーダーがないときや機械の不具合でマイナ保険証が使えない場合に、

- マイナンバーカードと併せて窓口で提示することで保険診療が受けられます。
  - ① ダウンロードした資格情報のお知らせを印刷する。
  - ② 右下のカード部分を切り取り、マイナ保険証と一緒に携帯する。

◎スマホをご利用の方はマイナポータルの資格情報保存がお勧めです。

マイナポータルアプリからスマホに健康保険の「資格情報」を保存しておきましょう。

お知らせ同様にマイナンバーカードと資格情報画面の提示で保険診療が受けられます。

#### ※「資格情報のお知らせ」、「資格情報画面」ともに単体では保険診療を受けられません。

問い合わせ先: 石原産業健康保険組合 (外線:059-345-6265、内線 74-2552・2553)

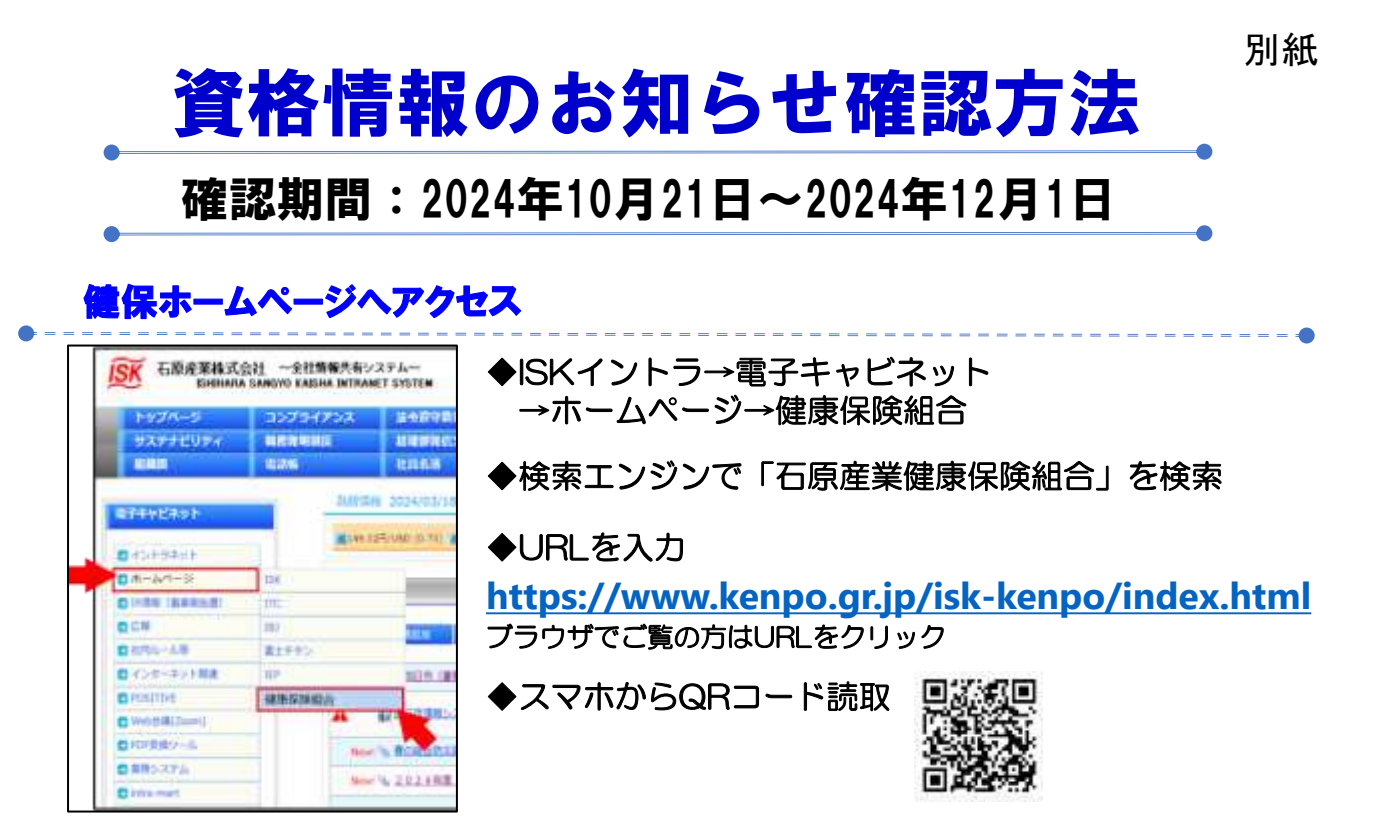

## 健保ホームページから医療費通知サイトへアクセス

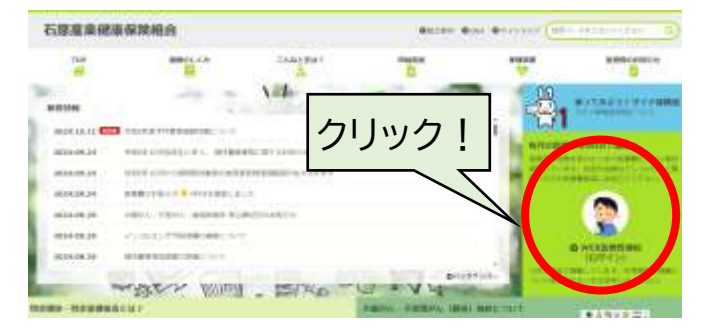

# ログインIDとパスワードを入力して「ログイン」

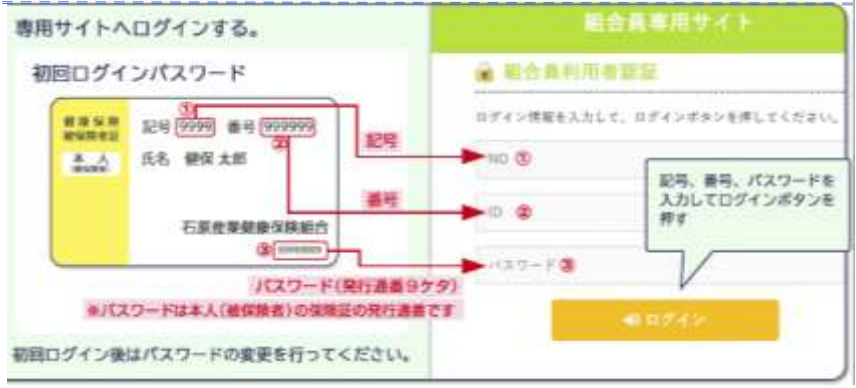

NO:保険証の記号 ID:保険証の番号

パスワード:初回ログイン時のみ保険証の右下の発行通番9桁。 2回目以降はご自身で設定したパスワードとなります。

パスワードを3回連続して間違えるとロックされます。
 パスワードの初期化については健康保険組合へご連絡ください。
 メール: <u>isk-kenpo@iskweb.co.jp</u>
 電話: 059-345-6265 (内線74-2552)

# 「資格情報のお知らせをご確認ください」のバナーをクリック

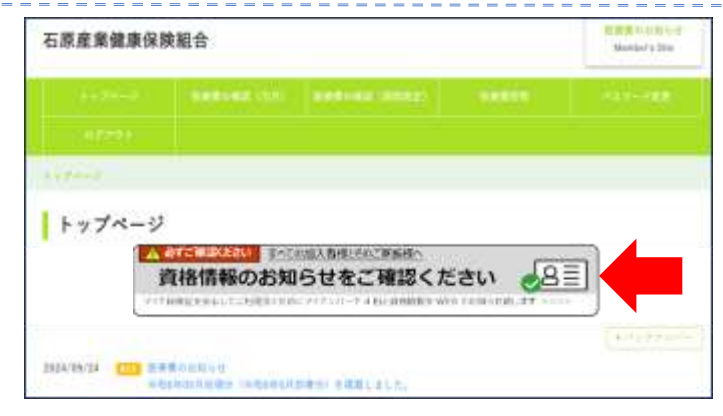

### 世帯ごと表示の同意確認

#### 世帯ごとの表示について同意いただくことで閲覧が可能となります。

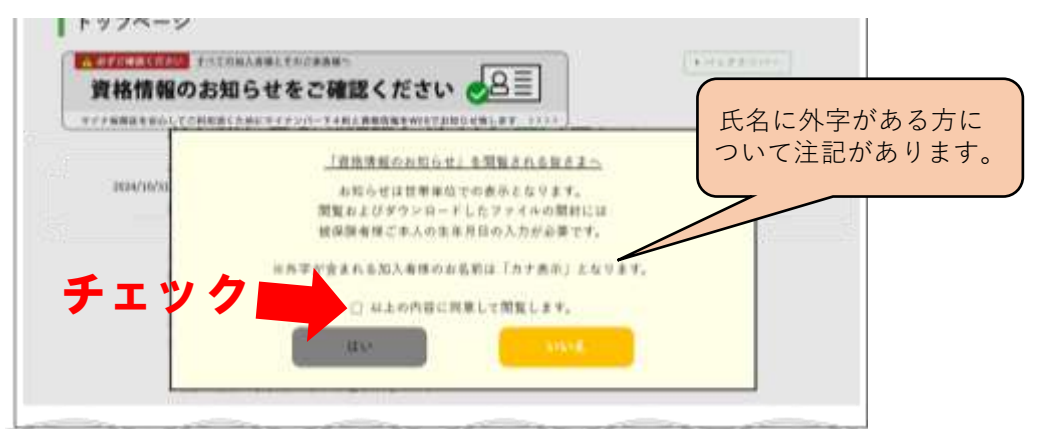

チェックボックスにチェックを入れると「はい」ボタンがクリック可能となります。

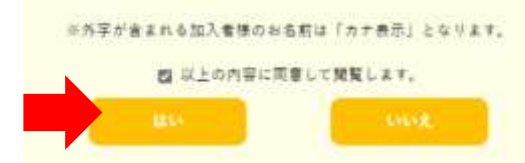

不同意の方は健康保険組合へ 個別にご相談ください。

## 資格情報のお知らせ認証画面の表示

|      | 資格信頼のお知らせ ログイン                                                                                       |  |
|------|----------------------------------------------------------------------------------------------------|--|
|      | 「資格情報のお知らせ」の種類にはログインによる超短が必要<br>です。ノスワードは被保険者様の「生年月日」8份の数字を入<br>力してください。<br>(例) 1990年4月1日 ➡ 19900401 |  |
|      | (ご注意くたさい)<br>酸和およびダウンロードしたファイルの機制にも再度「生年月<br>日」8桁の数字の入力が必要です。                                        |  |
|      |                                                                                                    |  |
|      |                                                                                                    |  |
|      | #ID94>                                                                                               |  |
| 認証のバ | スワードは被保険者様の生年月日8桁です。                                                                                 |  |
|      | 1990年4月1日 → 19900401                                                                                 |  |
| パスワー | ·ドを入力して、ログインボタンをクリック                                                                                 |  |

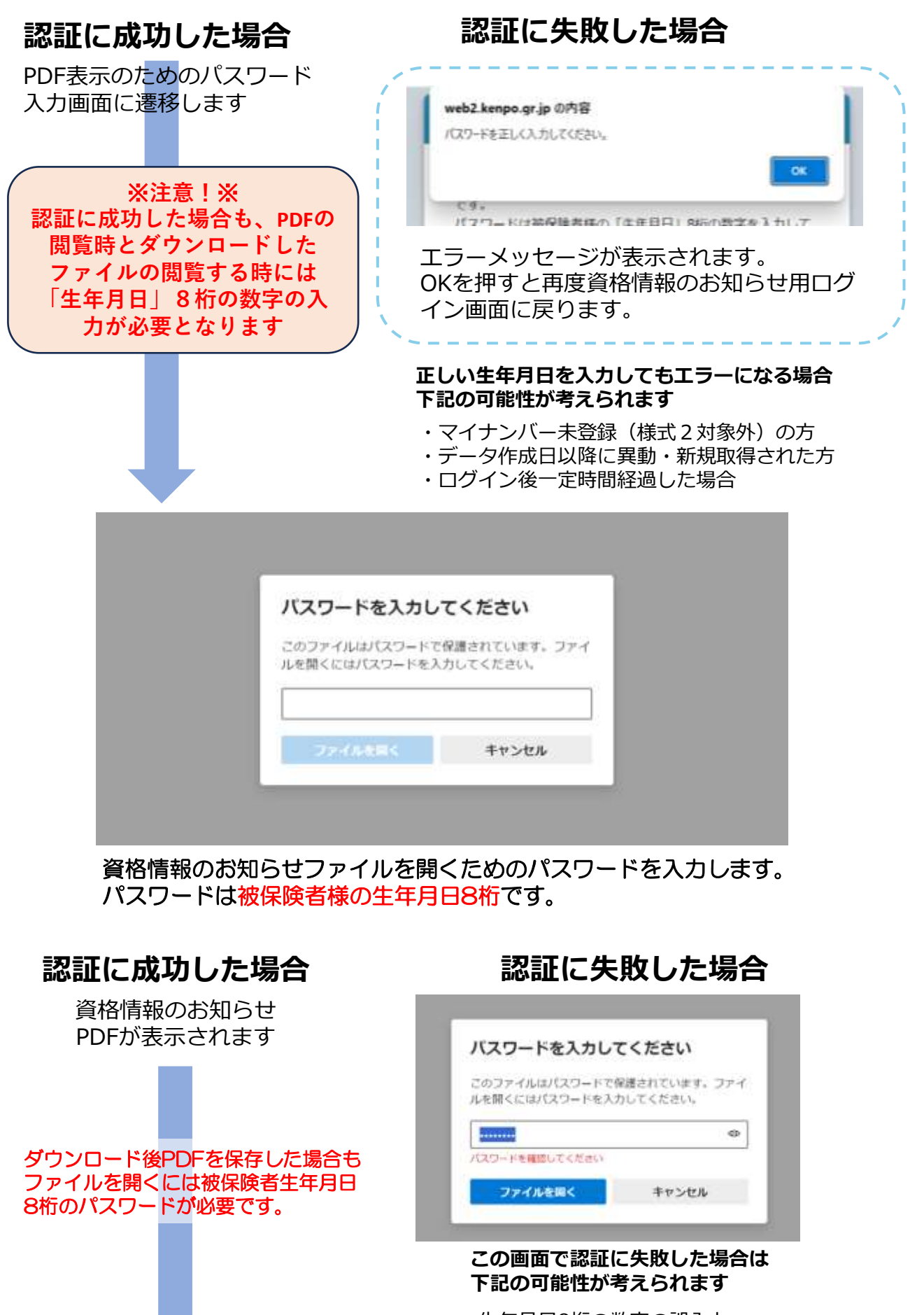

- ・生年月日8桁の数字の誤入力
- ・ログイン後一定時間経過した場合

# 資格情報のお知らせ表示

### 1世帯で1つのPDFファイルとなっています。 お知らせの中段、マイナンバーの下4桁がご自身のマイナンバーの下4桁と 一致しているかを必ずご確認ください。

------

| 石原産業健康保険組                                                                                                    | 合                                                                                                    |                                                                                                    |                                                                                                    |                                                                                                    |                                                                             |                                                                                           |  |
|----------------------------------------------------------------------------------------------------|----------------------------------------------------------------------------------------------------|----------------------------------------------------------------------------------------------------|----------------------------------------------------------------------------------------------------|----------------------------------------------------------------------------------------------------|-----------------------------------------------------------------------------|-------------------------------------------------------------------------------------------|--|
| ご加入者様                                                                                                    |                                                                                                    |                                                                                                    | 〒510-0842                                                                                                    |                                                                                                    |                                                                             |                                                                                           |  |
| 発行通番 000011                                                                                                    | 111                                                                                                    |                                                                                                    | 三重県四日市市石原町1番地                                                                                                    |                                                                                                    |                                                                             |                                                                                           |  |
|                                                                                                    |                                                                                                    |                                                                                                    |                                                                                                    | 石原産業                                                                                                    | 健康保険                                                                        | 祖合                                                                                        |  |
|                                                                                                    |                                                                                                    |                                                                                                    |                                                                                                    | TEL 05                                                                                                    | 9-345-6                                                                     | 265                                                                                       |  |
|                                                                                                    |                                                                                                    |                                                                                                    |                                                                                                    | 保険者番                                                                                                    | 号 0624                                                                      | 0568                                                                                      |  |
|                                                                                                    |                                                                                                    |                                                                                                    |                                                                                                    |                                                                                                    |                                                                             |                                                                                           |  |
|                                                                                                    |                                                                                                    |                                                                                                    |                                                                                                    |                                                                                                    |                                                                             |                                                                                           |  |
| 資格                                                                                                    | 情報のお知ら                                                                                                    | らせと個人番号                                                                                                    | (マイナンバー                                                                                                    | ・)確認のお                                                                                                    | 願い                                                                          |                                                                                           |  |
| おかたのものろ                                                                                                    | する映画収除の                                                                                                    | )盗奴機想たてい/                                                                                                    | のとおりちょう                                                                                                    | +1 ます                                                                                                    |                                                                             |                                                                                           |  |
| のなたり加入                                                                                                    | 9 る確康休時の                                                                                                    | 2員間月報2下記(<br>高齢アキキサイ                                                                                                    | いとのりの知り                                                                                                    | 108.90                                                                                                    |                                                                             |                                                                                           |  |
| 40,000                                                                                                    | M-0 G (00) C (3)                                                                                                    | 文ができません。                                                                                                    |                                                                                                    |                                                                                                    |                                                                             |                                                                                           |  |
|                                                                                                    |                                                                                                    |                                                                                                    |                                                                                                    | 令和6年                                                                                                    | 10月1日                                                                       | 時点                                                                                        |  |
| 記号                                                                                                    | 0000                                                                                                    | 番号                                                                                                    | 0000000                                                                                                    | (枝番)                                                                                                    | 00                                                                          |                                                                                           |  |
| 氏名                                                                                                    | <u>8</u> .                                                                                                    | 健康 太郎                                                                                                    | 3                                                                                                    | 5                                                                                                    | 10                                                                          |                                                                                           |  |
| フリガナ                                                                                                    |                                                                                                    | ケンコウ <mark>タ</mark> ロウ                                                                                                    | ליבוע ליבול                                                                                                    |                                                                                                    |                                                                             |                                                                                           |  |
| 負担割合                                                                                                    |                                                                                                    | 3割                                                                                                    | 3割                                                                                                    |                                                                                                    |                                                                             |                                                                                           |  |
| 資格取得                                                                                                    | 年月日                                                                                                    | 平成 30 年                                                                                                    | 平成 30 年 4 月 19 日                                                                                                    |                                                                                                    |                                                                             |                                                                                           |  |
| 保険者名                                                                                                    |                                                                                                    | Standard and standard                                                                                                    | 石原産業健康保険組合                                                                                                    |                                                                                                    |                                                                             |                                                                                           |  |
| 現在、医療保険の<br>りですのでご確認<br>表示されている下                                                                                                    | データベースに<br>ください。(12)<br>54桁の数字が、                                                                                                    | 石原産業健)<br>登録されているあ<br>桁のうち下4桁の<br>、ご自分の個人番号                                                                                                    | 康保険組合<br>iなたの個人番号<br>Dみ表示)<br>号(マイナンバー                                                                                                    | (マイナンバー<br>の下4桁と-                                                                                                    | )は次のと<br>-致していな                                                             | <i>а</i> ст,                                                                              |  |
| 現在、医療保険の<br>りですのでご確認<br>表示されている下<br>場合には、保険者:<br>マイナ保険証の読<br>マイナ保険証とと<br>お持ちでない方は<br>診いただけます。)                                      | データベースに<br>データベースに<br>に、<br>なさい。(12:<br>4 桁の数字が、<br>までご連絡くだ<br>み取りができな<br>もに医療機関等<br>た、この文書をマ・)                                                                                                    | 石原産業健<br>登録されているあ<br>桁のうち下4桁の<br>、ご自分の個人番号<br>さい。<br>**** ***<br>い例外的な場合に<br>の受付で提示する<br>イナ保険証ととも<br>下の二次示コード                                       | 康保険組合<br>(なたの個人番号<br>のみ表示)<br>号(マイナンバー<br>** 0000<br>こついては、スマ<br>なことで受診いた<br>に医療機関等の<br>かたマイナボータ                                                                                                    | (マイナンバー<br>の下4桁と-<br>)<br>ートフォンの資<br>だけます。(ス<br>受付で提示す:                                                                                                    | )は次のと<br>-致していれ<br>格情報画加<br>マートフォ:<br>ることで受                                 | お<br>ない<br>前を<br>ンを                                                                       |  |
| 現在、医療保険の<br>りですのでご確認<br>表示されている下<br>場合には、保険者<br>マイナ保険証の読<br>マイナ保険証とと<br>お持ちでない方は<br>診いただけます。)<br>スマートフォンをお<br>の健康保険の資格              | <ul> <li>データベースに</li> <li>データベースに</li> <li>にださい。(12:</li> <li>4桁の数字が、</li> <li>までご連絡くだ</li> <li>み取りができな</li> <li>ちに医療機関等</li> <li>たこの文書をマ・</li> <li>(清報を確認する、</li> <li>マイナポータルへ)</li> <li>メ(前)の一と(4-</li> </ul>                                                                                                    | 石原産業健<br>登録されているあ<br>桁のうち下4桁の<br>、ご自分の個人番号<br>さい。<br>**** ***<br>い例外的な場合に<br>の受付で提示する<br>イナ保険証ととも<br>下の二次元コードが<br>こことができます。もの<br>の                  | 康保険組合<br>なたの個人番号<br>のみ表示)<br>号(マイナンバー<br>** 0000<br>** 0000<br>こついては、スマ<br>こことで受診いた<br>に医療機関等の<br>からマイナポータ<br>むここ用ください<br>「一一一                                                                                                    | (マイナンバー<br>の下4桁と-<br>ートフォンの資<br>だけます。(ス<br>受付で提示す:<br>ルにログインす<br>。<br><br>資                                                                                | )は次のと<br>-致していれ<br>格情報画面<br>マートフォ:<br>ることでご<br>                             | あ<br>33い<br>可を<br>ンを<br>自身<br>ポ知らせ                                                        |  |
| 現在、医療保険の<br>りですのでご確認<br>表示されている下<br>場合には、保険者<br>マイナ保険証の読<br>マイナ保険証とと<br>お持ちでない方は<br>診いただけます。)<br>スマートフォンをお<br>の健康保険の資料<br>~<br>アクセス | <ul> <li>データベースに</li> <li>データベースに</li> <li>にたさい。(12:</li> <li>4 桁の数字が、</li> <li>までご連絡くだ</li> <li>み取りができな等</li> <li>たの文書をマ・</li> <li>特ちの方は、以で</li> <li>特ちの方は、以で</li> <li>特ちの方は、以で</li> <li>パイナポータルへい</li> </ul>                                                                                                    | 石原産業健<br>登録されているあ<br>桁のうち下4桁の<br>、ご自分の個人番号<br>さい。<br>**** **<br>い例外的な場合に<br>の受付で提示する<br>イナ保険証とともし<br>下の二次元コードが<br>ことができます。せの<br>255~                | 康保険組合<br>ゆなたの個人番号<br>のみ表示)<br>号(マイナンバー<br>** 0000<br>** 0000<br>たついては、スマ<br>たことで受診いた<br>に医療機関等の<br>からマイナポータ<br>がいて活用くたさい<br>・<br>・<br>・<br>・<br>・<br>・<br>・<br>・<br>・<br>・<br>・<br>・<br>・                                                                                                    | (マイナンバー<br>の下4桁と-<br>ートフォンの資<br>だけます。(ス<br>受付で提示す:<br>ルにログインす<br>資<br>適番 000111                                                                            | )は次のと<br>-致していれ<br>格情報画面<br>マートフォ:<br>5ことでご<br><br>格情報の<br>1111             | ま<br>ぶい<br>前を<br>ンを<br>自身<br>売知らせ<br>令和6年10月4日韓                                           |  |
| 現在、医療保険の<br>りですのでご確認<br>表示されている下<br>場合には、保険者<br>マイナ保険証の読<br>マイナ保険証とと<br>お持ちでない方は<br>診いただけます。)<br>スマートフォンをお<br>の健康保険の資料<br>アクセス      | データベースに<br>データベースに<br>にたさい。(12:<br>4 桁の数字が、<br>までご連絡くだ<br>み取りができな等<br>た、この文書をマ・<br>う<br>特ちの方は、以て<br>マイナポータルへ、<br>い、ダウンロードはこ                                                                                                    | 石原産業健<br>登録されているあ<br>桁のうち下4桁の<br>、ご自分の個人番号<br>さい。<br>**** **<br>い例外的な場合に<br>の受付で提示する<br>イナ保険証ととも<br>下の二次元コードが<br>のことができます。もの<br>の<br>556~           | 康保険組合<br>ゆたの個人番号<br>のみ表示)<br>号(マイナンバー<br>** 0000<br>こついては、スマ<br>たことで受診いた<br>に医療機関等の<br>からマイナポータ<br>がひご活用ください<br>発行                                                                                                    | (マイナンバー<br>の下4桁と-<br>ートフォンの資<br>だけます。(ス<br>受付で提示す:<br>い。<br>資<br>通番 000111                                                                                 | )は次のと<br>-致していな<br>なートフォ:<br>ることでご<br><br>格情報の<br>11111                     | お<br>ない<br>可を<br>ンを<br>自身<br>お知らせ<br>令和6年10月4日発<br>石原産業健康保険組                              |  |
| 現在、医療保険の<br>りですのでご確認<br>表示されている下<br>場合には、保険者<br>マイナ保険証とと<br>お持ちでない方は<br>診いただけます。)<br>スマートフォンをお<br>の健康保険の資料<br>アクセス                  | <ul> <li>データペースに</li> <li>データペースに</li> <li>にたさい。(12:</li> <li>4 桁の数字が、</li> <li>までご連絡くだ</li> <li>み取りができな等</li> <li>み取りができな等</li> <li>た、この文書をで、</li> <li>持ちの方は、以こ</li> <li>特ちの方は、以こ</li> <li>特ちの方は、以こ</li> <li>パイナポータルへ、</li> <li>パマクウンロートは</li> </ul>                                                                                                    | 石原産業健<br>登録されているあ<br>桁のうち下4桁の<br>、ご自分の個人番号<br>さい。<br>**** **<br>い例外的な場合に<br>の受付で提示する<br>イナ保険証ととも<br>下の二次元コードが<br>こことができます。もの<br>の<br>うち~            | 康保険組合<br>(なたの個人番号<br>のみ表示)<br>号(マイナンバー<br>** 0000<br>こついては、スマ<br>たことで受診いた<br>に医療機関等の<br>からマイナポータ<br>ないで活用ください<br>発行                                                                                                    | (マイナンバー<br>の下4桁と-<br>ートフォンの資<br>だけます。(ス<br>受付で提示す:<br>いにログインす<br>資<br>通番 000111                                                                            | )は次のと<br>-致していな<br>格情報画面<br>マートフォ:<br><br>格情報画面<br>1111                     | お<br>ぷい<br>面を<br>ンを<br>自身<br>お知らせ<br>令和6年10月4日発<br>石原産業健康保険組<br>保険者番号 0624056             |  |
| 現在、医療保険の<br>りですのでご確認<br>表示されている下<br>場合には、保険者<br>マイナ保険証とと<br>お持ちでない方は<br>診いただけます。)<br>スマートフォンをお<br>の健康保険の資料<br>~<br>アクセス             | データベースに<br>データベースに<br>にたさい。(12:<br>4 桁の数字が、<br>までご連絡くだ:<br>み取りができな<br>時の数学が、<br>までご連絡くだ:<br>の取りができな<br>時間をで<br>、この文書をマ・)<br>特特の方は、以て<br>、<br>特特の方は、以て<br>、<br>、<br>、<br>、<br>、<br>、<br>、<br>、<br>、<br>、<br>、<br>、<br>、                                                                                                    | 石原産業健<br>登録されているあ<br>桁のうち下4桁の<br>、ご自分の個人番号<br>さい。<br>**** **<br>い例外的な場合に<br>の受付で提示する<br>イナ保険証ととも<br>下の二次元コードが<br>ことができます。もの<br>25ら〜                 | 康保険組合<br>(なたの個人番号<br>のみ表示)<br>号(マイナンバー<br>** 0000<br>こついては、スマ<br>たことで受診いた<br>に医療機関等の<br>からマイナボータさ<br>がって活用くださ<br>・<br>発行<br>ここの<br>、<br>、<br>、<br>、<br>、<br>、<br>、<br>、<br>、<br>、<br>、<br>、<br>、                                                                                                    | (マイナンバー<br>の下4桁と-<br>ートフォンの資<br>だけます。(ス<br>受付で提示す:<br>、<br>通番 000111<br>0000 番号                                                                            | )は次のと<br>-致していれ<br>格情報画加<br>マートフォ:<br>                                      | お<br>SUN<br>面を<br>ンを<br>自身<br>お知らせ<br>令和6年10月4日発<br>石原産業健康保険組<br>保険者番号 0624056<br>の(枝番)00 |  |
| 現在、医療保険の<br>りですのでご確認<br>表示されている下<br>場合には、保険者<br>マイナ保険証とと<br>お持ちでない方は<br>診いただけます。)<br>スマートフォンをお<br>の健康保険の資料<br>~<br>アクセス             | データベースに<br>データベースに<br>にたさい。(12:<br>4 桁の数字が、<br>までご連絡くだ:<br>み取りができな等な、<br>ないの文書をやい、<br>特情報を確認する、<br>マイナポータルへい、<br>いの<br>、<br>、<br>、<br>、<br>、<br>、<br>、<br>、<br>、<br>、<br>、<br>、<br>、                                                                                                    | 石原産業健<br>登録されているあ<br>桁のうち下4桁の<br>、ご自分の個人番号<br>さい。<br>**** **:<br>い例外的な場合に<br>の受付で提示する<br>イナ保険証ととも<br>下の二次元コードが<br>ことができます。もの<br>ひちら〜                | 康保険組合<br>(なたの個人番号<br>のみ表示)<br>号(マイナンバー<br>** 0000<br>こついては、スマ<br>たついては、スマ<br>たののの<br>からマイナボータの<br>がらマイナボータの<br>からマイナボータの<br>たののの<br>に医療機関等の<br>「<br>発行<br>」<br>記号<br>にたののの<br>たのののの<br>たのののの<br>たのののののののののののののののの                                                                                                    | <ul> <li>(マイナンパー)の下4桁と-</li> <li>ートフォンの資</li> <li>だけます。(ス<br/>受付で提示する)</li> <li>通番 000111</li> <li>0000 番号</li> <li>健康 太郎</li> </ul>                       | )は次のと<br>-致していれ<br>格情報画加<br>マートフォ:<br>ることでご<br><br>格情報の<br>1111<br>00000000 | お<br>ない<br>面を<br>ンを<br>自身<br>お知らせ<br>令和6年10月4日発<br>石原産業健康保険組<br>保険者番号 0624056<br>の(枝番)00  |  |
| 現在、医療保険の<br>りですのでご確認<br>表示されている下<br>場合には、保険者<br>マイナ保険証ととさ<br>お持ちでない方は<br>診いただけます。)<br>スマートフォンをお<br>の健康保険の資料<br>アクセス                 | データベースには<br>データベースには<br>にたさい。(12:<br>4 桁の数字が、<br>までご連絡くだ:<br>み取じが療機構をきな等で、<br>、この文書をな等で、<br>、いの文書を確認する、<br>、いて、<br>、いて、<br>、、<br>、、<br>、、<br>、、<br>、、<br>、、<br>、、<br>、、<br>、、 | 石原産業健<br>登録されているあ<br>桁のうち下4桁の<br>、ご自分の個人番号<br>さい。<br>**** ***<br>い例外的な場合に<br>の受付で提示する<br>イナ保険証ととも<br>下の二次元コードが<br>ことができます。もの<br>でちら〜<br>てご利用いただ(ことも | 康保険組合<br>(なたの個人番号<br>のみ表示)<br>号(マイナンバー<br>** 0000<br>こついては、スマ<br>たの一般関等の<br>からマイナポータ<br>ないた<br>に医療機関等の<br>からマイナポータ<br>たの一般関係の<br>たの一般関係の<br>たの一般関係の<br>たの一般関係の<br>たの一般関係の<br>たの一般関係の<br>たの一般関係の<br>たの一般関係の<br>たの一般関係の<br>たの一般関係の<br>たの一般関係の<br>たの一般関係の<br>たの一般関係の<br>たの一般関係の<br>たの一般関係の<br>たの一般関係の<br>たの一般関係の<br>たの一般関係の<br>たの一般関係の<br>たの一<br>たの一<br>たの一<br>たの一<br>たの一<br>たの一<br>たの一<br>たの | <ul> <li>(マイナンパー)の下4桁と-</li> <li>ートフォンの資</li> <li>だけます。(ス<br/>受付で提示する)</li> <li>心(こログインすう)</li> <li>通番 0001111</li> <li>00000 番号</li> <li>健康 太郎</li> </ul> | )は次のと<br>-致していれ<br>格情報画面<br>マートフォ:<br>ふことでご<br><br>格情報の<br>1111<br>00000000 | お<br>ない<br>面を<br>ンを<br>自身<br>お知らせ<br>令和6年10月4日発<br>石原産業健康保険組<br>保険者番号 0624050<br>の(枝番)00  |  |

お知らせの再発行はやむを得ない場合を除き、原則いたしません。 ご自身で期限内にダウンロード保存、印刷保管しておいてください。 なお、マイナポータルからはいつでもご自身の資格情報を確認することができます。